## **Getting Started with your PMIEF Scholarship Application**

## Step 1: Navigate to PMIEF.org and register for an account

A. From the PMIEF.org homepage, click "Create Account/Login" at the top right

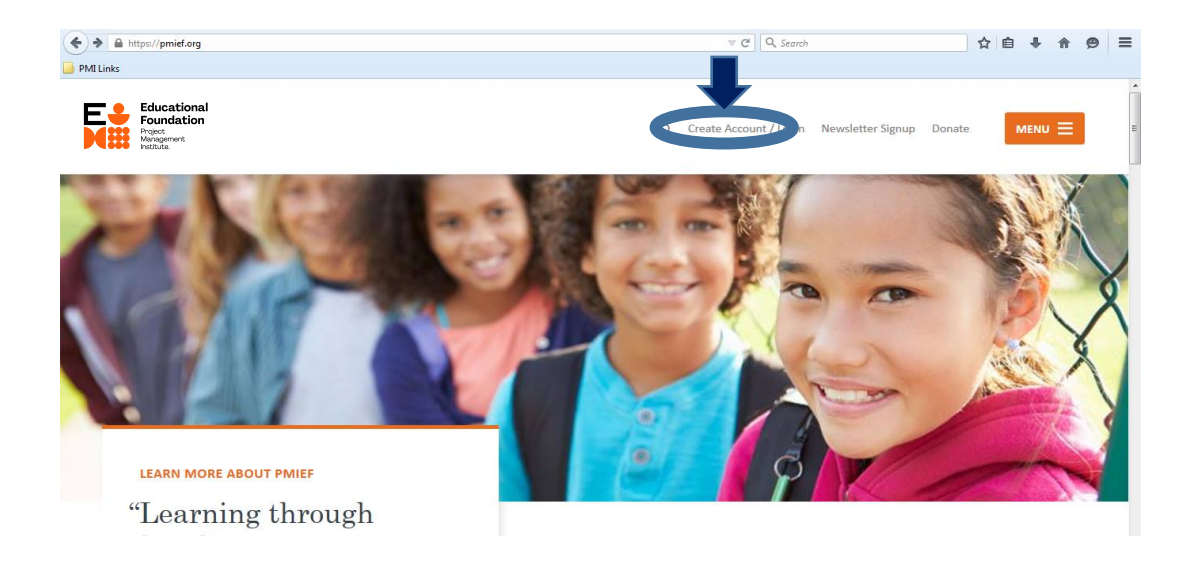

B. On the Create Account/Login page, enter your email address and a password for your account and click "Submit"

| https://pmief.org/login?returnUrl=/                             |               |                                                                                        | ê 🖡 🏠 🧐  |
|-----------------------------------------------------------------|---------------|----------------------------------------------------------------------------------------|----------|
| Links                                                           |               |                                                                                        |          |
| Educational<br>Foundation<br>Project<br>Management<br>Institute |               | Create Account / Login Newsletter Signup Donate                                        |          |
| logln                                                           |               |                                                                                        |          |
|                                                                 |               | Create a New Account                                                                   |          |
| Email Address                                                   |               |                                                                                        |          |
|                                                                 |               | Email Address                                                                          |          |
|                                                                 |               | PMIEFScholarships@pmi.org                                                              |          |
| Password                                                        |               | Confirm Email Address                                                                  |          |
|                                                                 |               | PMIEFScholarships@pmi.org                                                              |          |
| Show Password Forgot                                            | ten Password? | Password                                                                               |          |
| 🗏 Remember Me                                                   |               |                                                                                        |          |
| login                                                           |               | Your password must contain at least 8 latters or numbers and 1 special character (#216 | 25%^&*_) |
| 202                                                             |               | Show Pareword                                                                          |          |
|                                                                 |               |                                                                                        |          |
|                                                                 |               | Submit                                                                                 |          |
|                                                                 |               |                                                                                        |          |
|                                                                 |               |                                                                                        |          |

C. On the next screen, complete the required information and click "Create My Account"

|                                                     | ∀ Cª Q, Search                                                        |        | ☆ 自    | ∔ ♠           | ø | ≡ |
|-----------------------------------------------------|-----------------------------------------------------------------------|--------|--------|---------------|---|---|
| PMI Links                                           |                                                                       |        |        |               |   |   |
| Forestation                                         | O Create Account / Login Newsletter Signup                            | Donate | ME     | •∪ ☰          |   | ^ |
| Continue Account Creation                           |                                                                       | (f)    | (y) (i | )( <b>B</b> ) |   |   |
| We just need a little bit more                      | First Name                                                            |        |        |               |   | н |
| information to create your                          | Jane                                                                  |        |        | Ø             |   |   |
| account.                                            | Last Name                                                             |        |        |               |   |   |
|                                                     | Scholarship                                                           |        |        | R             |   |   |
| You can edit these choices later in "My Account" if | Select Your Country                                                   |        |        |               |   |   |
| necessary.                                          | United States                                                         |        |        | 5 -           |   |   |
|                                                     | What best describes your occupation?                                  |        |        |               |   |   |
|                                                     | College or Graduate Student                                           |        |        | 5 -           |   |   |
|                                                     | Are you a PMI member?                                                 |        |        |               |   |   |
|                                                     | Ves No                                                                |        |        |               |   |   |
|                                                     | Sign me up for the PM for Social Good® e-Newsletter Create My Account |        |        |               |   | Ŧ |

D. When you have clicked "Create My Account," you should be taken to the page below. Your account has been created, but has not yet been activated.

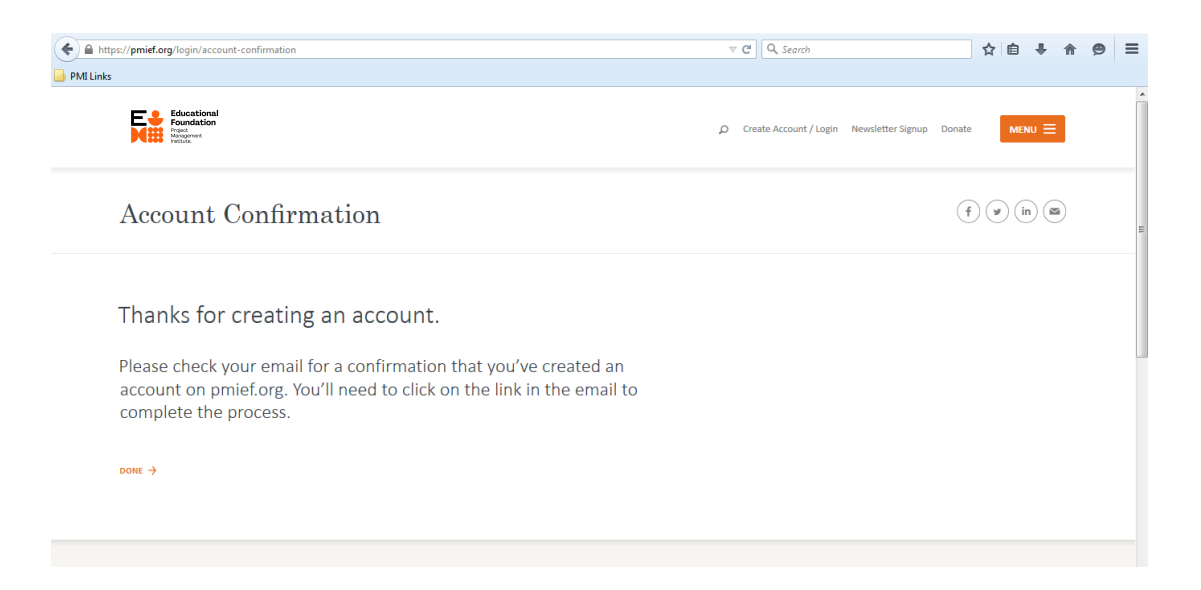

E. Once your account has been created, an activation email will be sent to the address you provided. You will need to click the link in this email to activate your account.

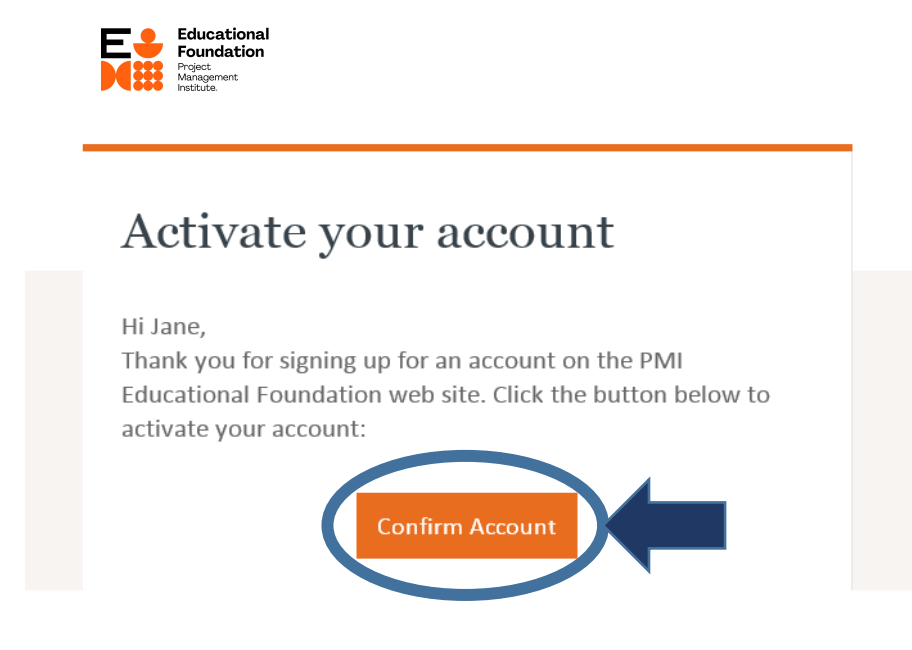

If you have not received this email within 10 minutes of clicking the "Create My Account" button, check your "Junk," "Promotional," or other folders where the email might have been quarantined.

If the email is not in any of these folders, please contact pmief@pmi.org for assistance.

F. Once you have clicked the "Confirm Account" button in the activation email, you will be taken to the page below, and your account creation process will be complete, and you can now login at PMIEF.org.

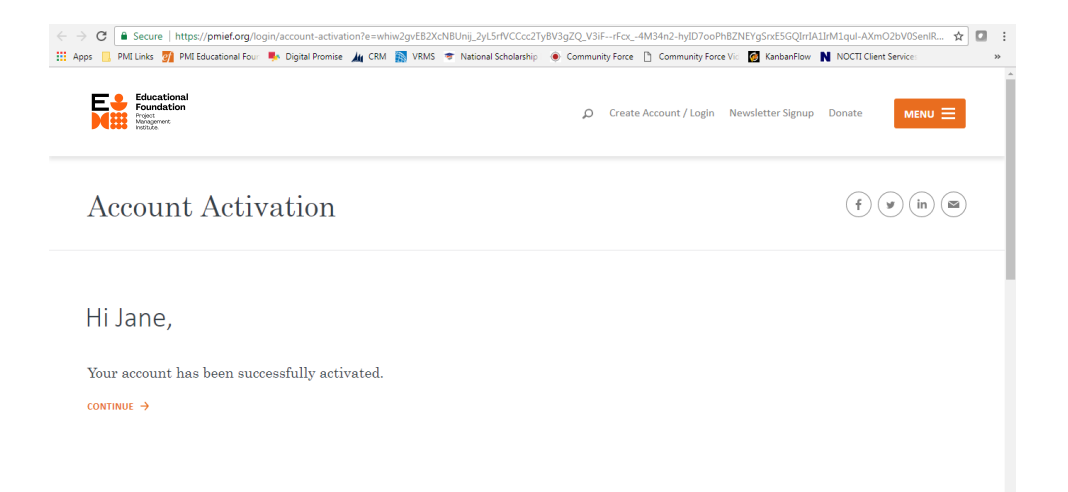

## Step 2: Login to PMIEF.org and Navigate to the Scholarship Portal

A. From the PMIEF.org homepage, return to the "Create Account/Login" page

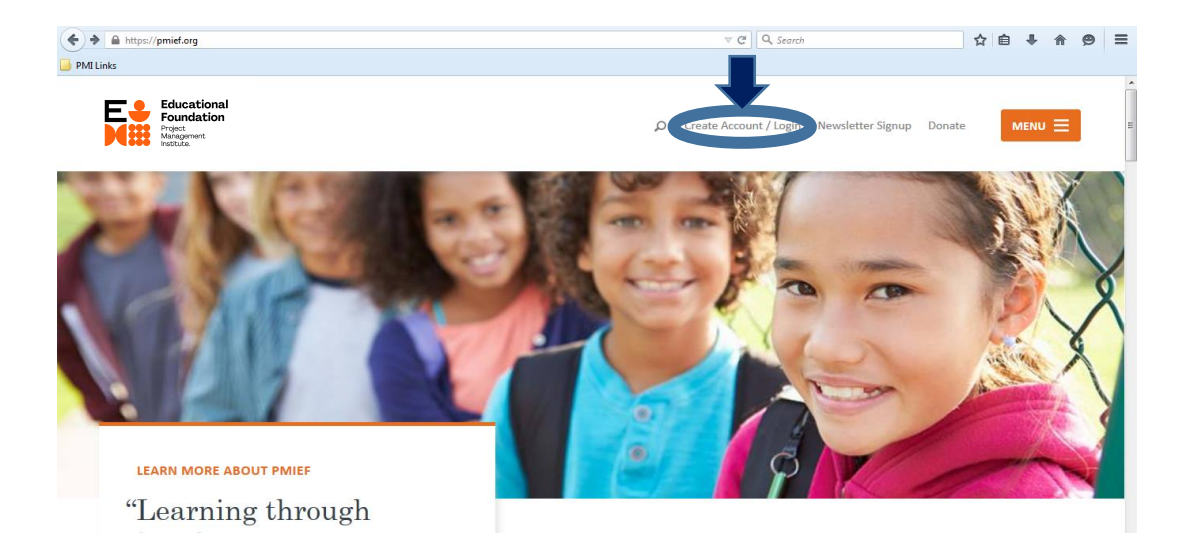

B. On the Create Account/Login page, enter your email address and password on the left side

| Educational<br>Foundation<br>Pract.<br>Weinton. |                |          |                                                                                                    |
|-------------------------------------------------|----------------|----------|----------------------------------------------------------------------------------------------------|
| Log In o                                        | r Create an Ac | ecount   | (f) (v) (in) (a)                                                                                    |
| Log In                                          |                |          |                                                                                                    |
| Email Address                                   |                |          | Create a New Account                                                                                |
| PMIEFScholarships(                              | @pmi.org       | <b>∀</b> | Email Address                                                                                       |
| Password                                        |                |          |                                                                                                    |
| •••••                                           |                | <b>S</b> | Confirm Email Address                                                                               |
| Show Password                                   | Forgotten Pa   | assword? |                                                                                                    |
| Remember Me                                     |                |          | Password                                                                                            |
|                                                 |                |          |                                                                                                    |
|                                                 |                |          | TOUR DASSWORD INUST CONTAIN AT LEAST & LETTERS OF DURDNERS, AND 1 SPECIAL CHARACTER LARDIGINS/MONTH |

If you have completed all of the account creation and activation steps above but your credentials do not work, please contact <a href="mailto:pmief@pmi.org">pmief@pmi.org</a> for assistance.

C. Once you have logged in, open the main menu and navigate to the scholarship section of the website

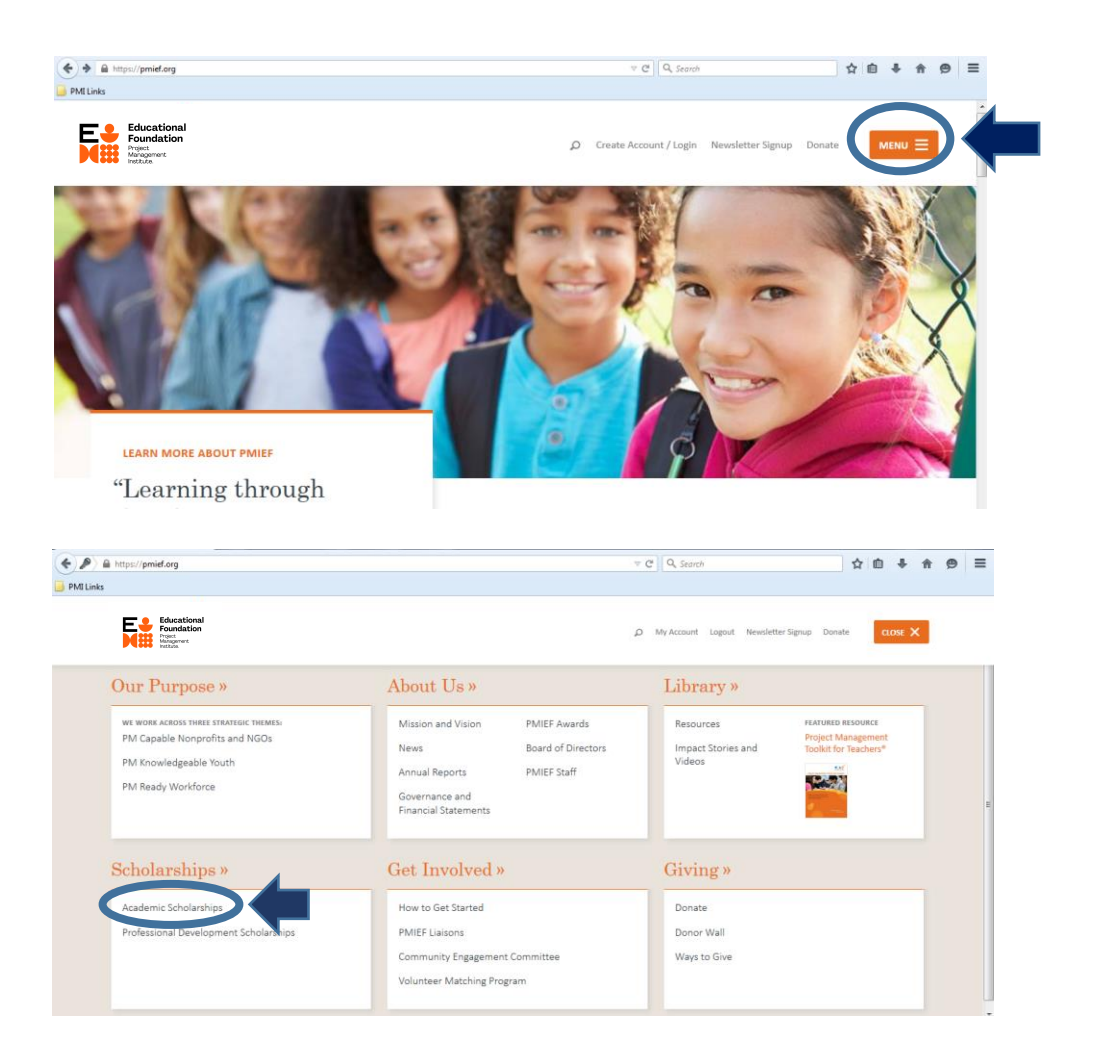

D. From the Academic Scholarship page, click the "Learn More" link under the "Application for Academic Scholarships" heading

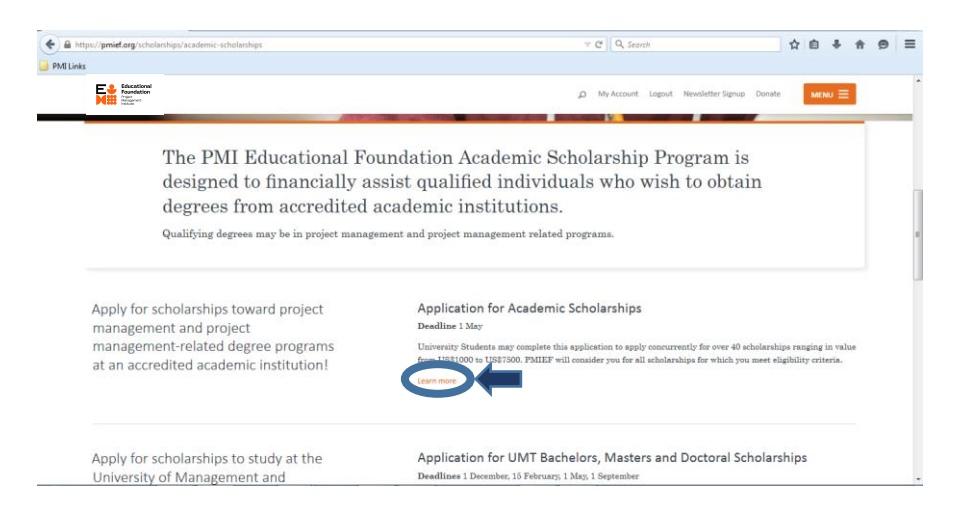

E. From the Application for Academic Scholarships landing page, click the "Go to the application portal" link in the orange "Apply Now" box

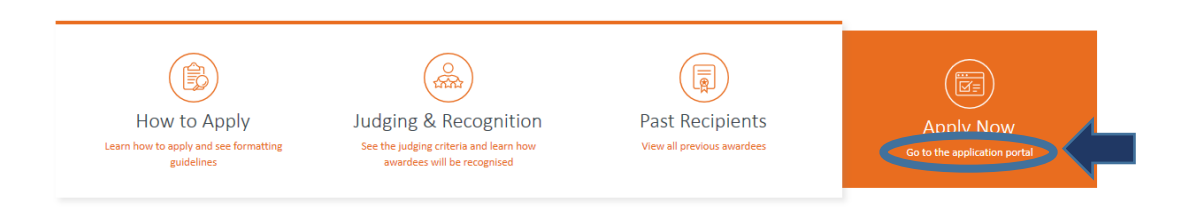

If the orange box reads "Ready to Apply?" instead of "Apply Now," you are not logged into PMIEF.org – see steps A and B above to log in. If the box is gray instead of orange, the application period is closed – return between January 15 and May 1 to submit your academic scholarship application.

F. Find the "Academic Application for Undergraduates and Graduates" on the list of applications on the scholarship portal landing page and click the blue "Apply" button on the right to access the application

| Scholarships: 8 / My Results: 8                                                                                                    |   | Scholarships (A-Z)                                                                                               |  |  |
|----------------------------------------------------------------------------------------------------|---|----------------------------------------------------------------------------------------------------|--|--|
| Academic Application for Undergraduates and Graduates                                                                                                    |   |                                                                                                    |  |  |
| The PMIEF Academic Scholarships for College and University Student Application includes several scholarships funded by several PMI Chapters and Registered Education Providers. The application requires a reference, an official transcript and a 500 word limit essay regarding project management.<br>Please refer to the Academic Scholarship Information Page and PMIEF Scholarship Guidelines to apply.<br>View more() | - | Begin Accepting Applications Date:<br>1/01/2018<br>Deadline Date (EST Time Zone):<br>5/01/2018 11:59 PM<br>Apply |  |  |

G. This will take you to the Academic Scholarship Application Dashboard where you can begin your application.

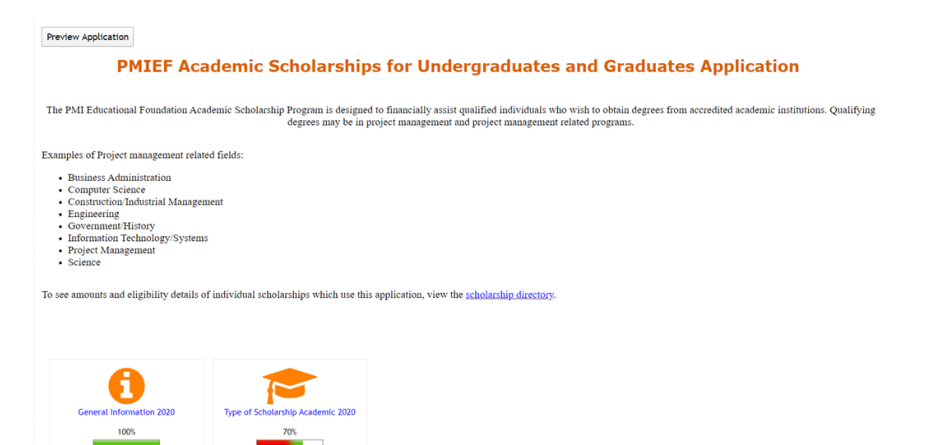